### tourmie

# Καταχώριση υπηρεσιών

Οδηγός βήμα-βήμα

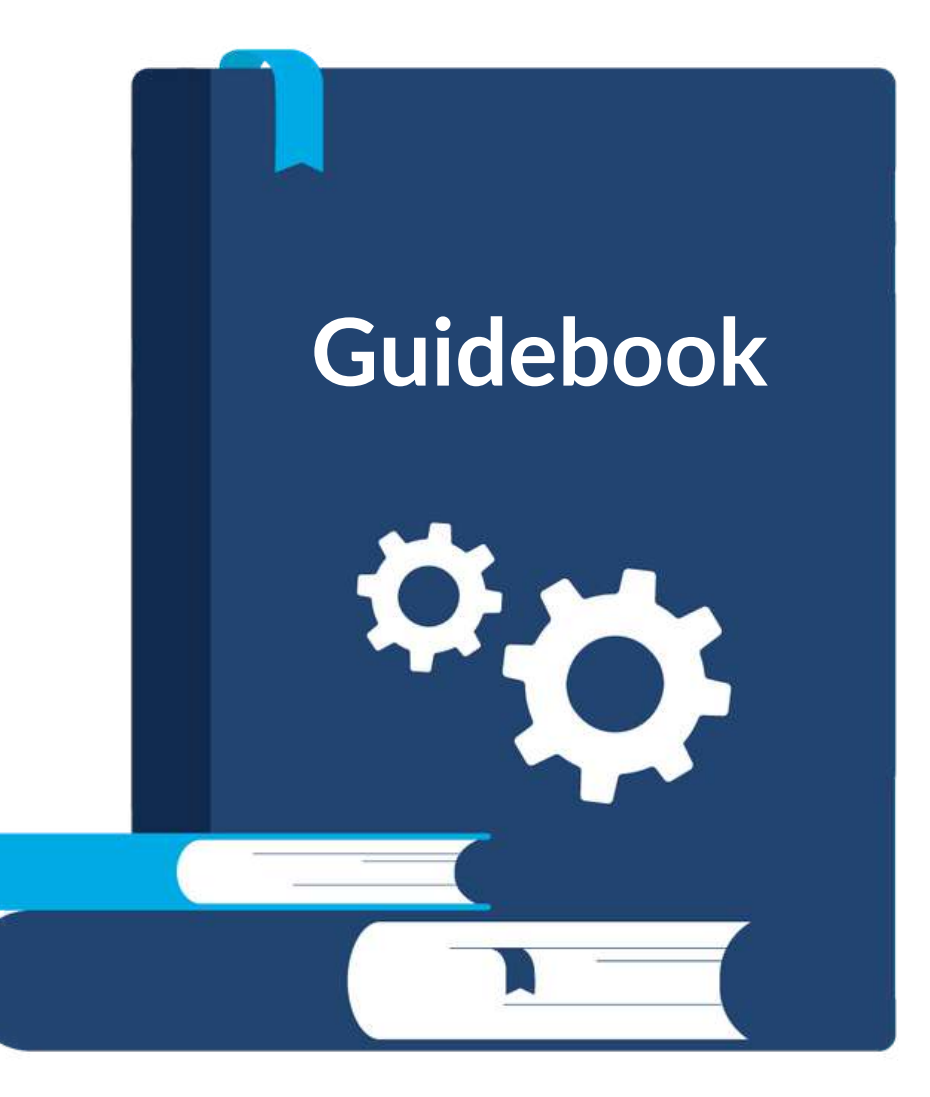

### Περιεχόμενα Οδηγός καταχώρισης υπηρεσιών

| 1. Εισαγωγή Σελίδα 3                                                        | 5. Πολιτικές ακύρωσης Σελίδα 24    |
|-----------------------------------------------------------------------------|------------------------------------|
| 2. Πλεονεκτήματα Σελίδα 4                                                   | 6. ΣυμβουλέςΣελίδα 26              |
| 3. Καταχώριση υπηρεσίαςΣελίδα 7                                             | 7. Συχνές ερωτήσεις Σελίδα 29      |
| 4. Επεξεργασία, διαγραφή, αντιγραφή<br>και προεπισκόπηση υπηρεσίαςΣελίδα 23 | 8. Επικοινωνία με TourmieΣελίδα 30 |

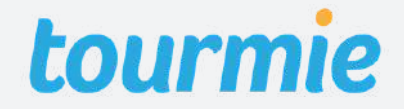

### <sup>Εισαγωγή</sup> Πώς λειτουργεί η Tourmie

Η Tourmie **αλλάζει τον παραδοσιακό concierge**, προσφέροντας μια καινοτόμα online εφαρμογή, η οποία **ενώνει** ξενοδοχεία, τουριστικά καταλύματα, παρόχους τουριστικών υπηρεσιών και επισκέπτες.

Αμέσως μετά από μία κράτηση διαμονής, η Tourmie γίνεται ο ψηφιακός οδηγός των επισκεπτών, προσφέροντάς τους μια εξατομικευμένη σελίδα με προσωποποιημένες προτάσεις. Από εκεί, μπορούν να κάνουν **κράτηση σε υπηρεσίες που παρέχονται από εξωτερικούς συνεργάτες του ξενοδοχείου/ καταλύματος**, να δουν χρήσιμες πληροφορίες για τη διαμονή τους και να λύσουν κάθε απορία τους μέσω live chat με την ρεσεψιόν ή τον οικοδεσπότη.

Η Tourmie αναπτύσσει συνεχώς το δίκτυο συνεργατών της από παρόχους υπηρεσιών σε όλη την Ελλάδα, έτσι ώστε κάθε επισκέπτης, **να μπορεί να γνωρίσει πραγματικά** τον τόπο που επισκέπτεται, μέσα από ένα πλήθος αυθεντικών υπηρεσιών.

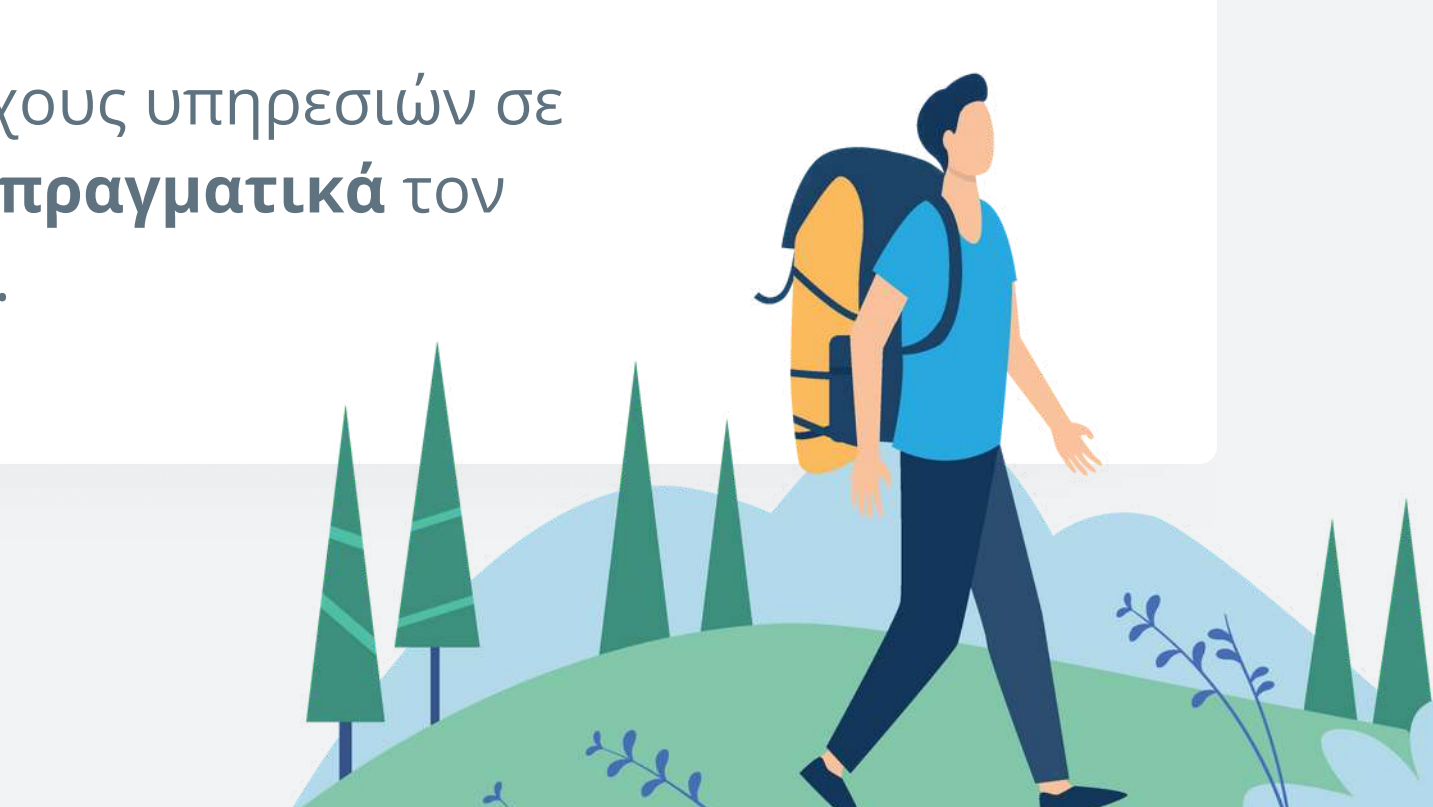

### Πλεονεκτήματα

### Καταχώριση υπηρεσιών στην Tourmie

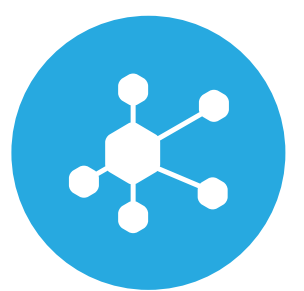

#### Εύρεση νέων συνεργατών

Σύνδεση με ξενοδοχεία και τουριστικά καταλύματα και εύκολη διαχείρησή τους μέσω της Tourmie

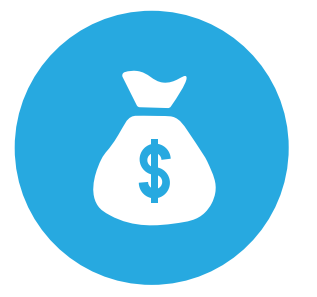

#### Αύξηση πωλήσεων

Προώθηση των υπηρεσιών σας στους επισκέπτες τους, αμέσως μετά την κράτηση διαμονής τους.

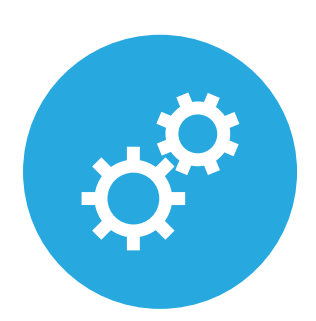

#### Βελτιστοποίηση διαδικασιών

Εξοικονόμηση σημαντικού χρόνου, αυτοματοποιώντας χρονοβόρες διαδικασίες με εξωτερικούς συνεργάτες.

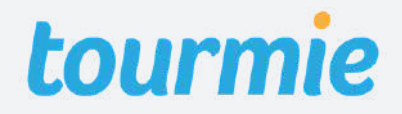

### Τύποι υπηρεσιών

### Υπηρεσίες που μπορούν να καταχωρηθούν στην Tourmie

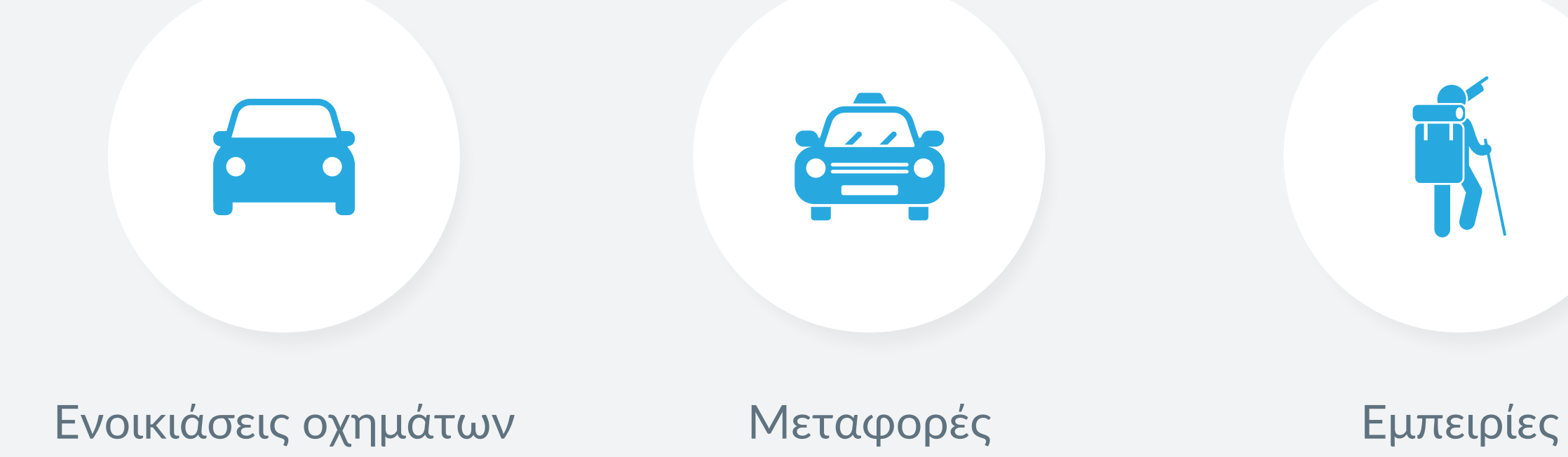

#### Σελίδα 5

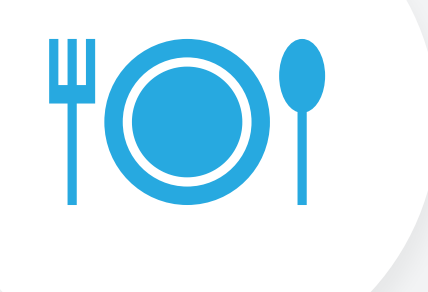

#### Πρωινό

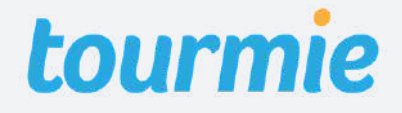

# Νεταφορές

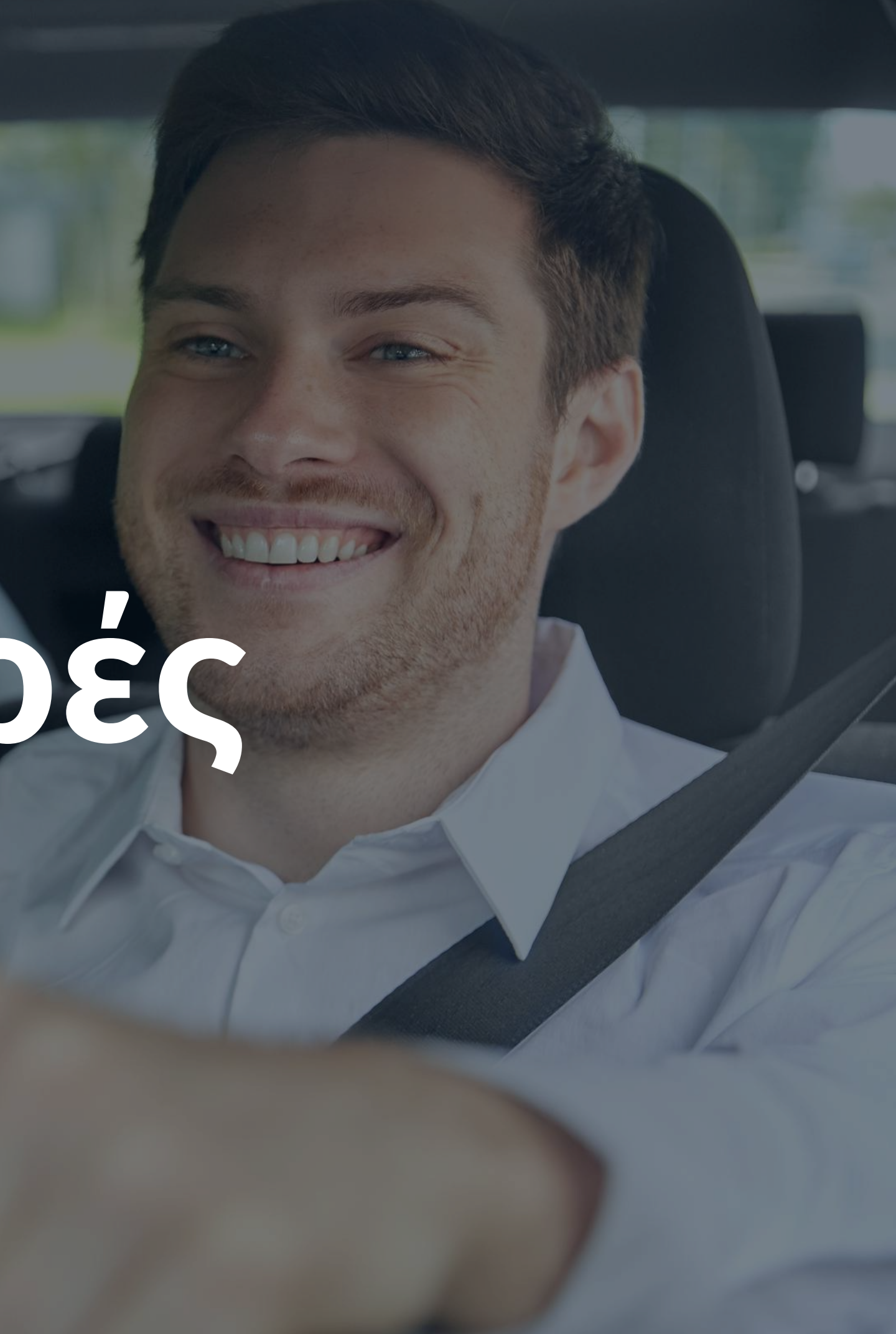

Για να καταχωρίσετε μια νέα υπηρεσία, κάντε κλικ στο + πάνω δεξιά της οθόνης και επιλέξτε **New Service**. Εναλλακτικά, μεταβείτε στην καρτέλα **Services** από το μενού αριστερά και πατήστε το κουμπί **Add new**.

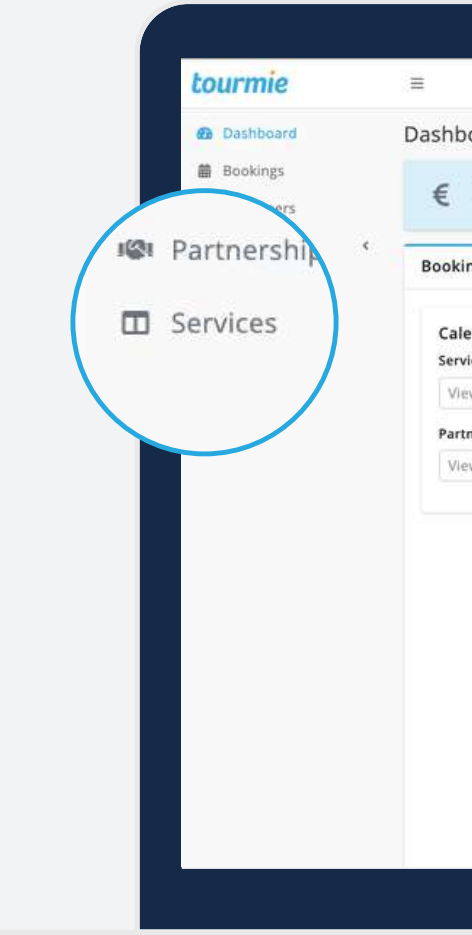

|                                     |                     |                     |                      | 0              | emo Provider        |                     |                     |
|-------------------------------------|---------------------|---------------------|----------------------|----------------|---------------------|---------------------|---------------------|
| poard                               |                     |                     |                      |                |                     |                     |                     |
| Total earnings (july)<br>0.00 € Cus | tomers (July)       | E                   | Upcomir<br>o         | ng bookings    | ☆                   | Reviews<br>0        |                     |
| ing calendar                        |                     |                     |                      |                |                     |                     | 0 ^                 |
| endar filters                       |                     |                     |                      |                |                     |                     |                     |
| vice                                | < > 1               | Today               | Augus                | st 2022        | Mo                  | nth Week            | Day List            |
| ew bookings by service 👻            | Mon                 | Tue                 | Wed                  | Thu            | Fri                 | Sat                 | Sun                 |
| tner                                | 1                   | 2                   | 3                    | 4              | 5                   | 6                   | 7                   |
|                                     |                     |                     |                      |                |                     |                     |                     |
| ew bookings by partner 👻            |                     |                     |                      |                |                     |                     |                     |
| ew bookings by partner 👻            | 8                   | 9                   | 10                   | 11             | 12                  | 13                  | 14                  |
| ew bookings by partner 👻            | 8                   | 9                   | 10                   | 11             | 12                  | 13                  | 14                  |
| ew bookings by partner 👻            | 8                   | 9                   | 10                   | 11             | 12                  | 13                  | 14                  |
| ew bookings by partner 👻            | 8<br>15             | 9<br>16             | 10                   | 11             | 12<br>19            | 13<br>20            | 14<br>21            |
| ew bookings by partner 👻            | 8                   | 9                   | 10                   | 11 18 25       | 12<br>19<br>26      | 13<br>20<br>27      | 21                  |
| ew bookings by partner 👻            | 8<br>15<br>22       | 9<br>16<br>23       | 10<br>17<br>24       | 11<br>18<br>25 | 12<br>19<br>26      | 13<br>20<br>27      | 14<br>21<br>28      |
| ew bookings by partner 👻            | 8                   | 9<br>16<br>23       | 10<br>17<br>24       | 11 18 25       | 12<br>19<br>26      | 13<br>20<br>27      | 14<br>21<br>28      |
| ew bookings by partner 👻            | 8<br>15<br>22<br>29 | 9<br>16<br>23<br>30 | 10<br>17<br>24<br>31 | 11<br>18<br>25 | 12<br>19<br>26<br>2 | 13<br>20<br>27<br>3 | 14<br>21<br>28<br>4 |
| ew bookings by partner 👻            | 8<br>15<br>22<br>29 | 9<br>16<br>23<br>30 | 10<br>17<br>24<br>31 | 11<br>18<br>25 | 12<br>19<br>26<br>2 | 13<br>20<br>27<br>3 | 14<br>21<br>28      |

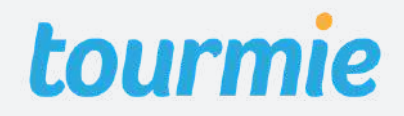

Service details Pricing/availability Pickup/destination areas Extra features Media Policies/terms

Title: Τίτλος υπηρεσίας **Τype:** Τύπος οχήματος Vehicles: Αριθμός διαθέσιμων οχημάτων Seats: Θέσεις οχήματος Booking type: Απευθείας κράτηση (Direct) ή Αίτημα κράτησης (On request) **Cancellation policy:** Πολιτικές ακύρωσης **Visible:** Η υπηρεσία είναι ορατή σε χρήστες Short description: Σύντομη περιγραφή Full description: Πλήρης περιγραφή

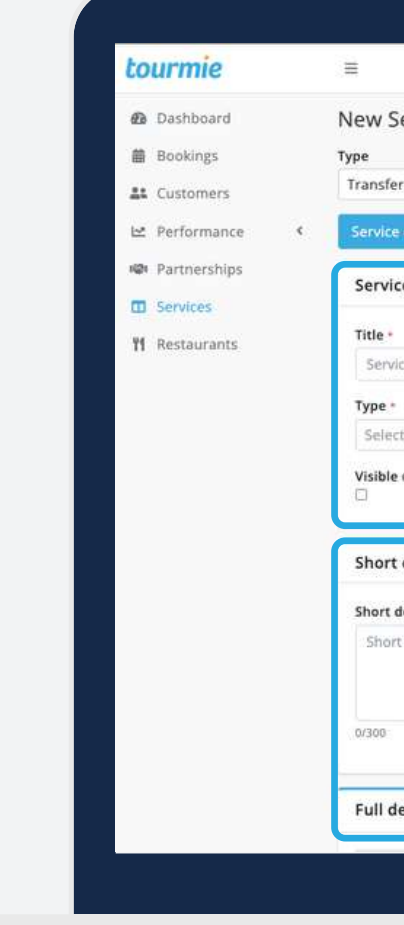

|                   |                      |                     |                      | 🔟 Demo Provider         | - + A &      |  |
|-------------------|----------------------|---------------------|----------------------|-------------------------|--------------|--|
| rvice             |                      |                     |                      |                         | # / Service: |  |
|                   | × •                  |                     |                      |                         |              |  |
| letails Pricing & | availability Pick-up | & destination areas | Extra features Media | Policies & terms        |              |  |
| details           |                      |                     |                      |                         |              |  |
| e title           |                      |                     |                      |                         |              |  |
| v                 | /ehicles * 😡         | Seats •             | Booking type -       | Cancellation policy * Ø |              |  |
| type 👻            | 0                    | 0                   | Select type -        | Select policy           | *            |  |
| 2                 |                      |                     |                      |                         |              |  |
|                   |                      |                     |                      |                         |              |  |
| escription        |                      |                     |                      |                         |              |  |
| scription         |                      |                     |                      |                         |              |  |
|                   |                      |                     |                      |                         |              |  |
| description       |                      |                     |                      |                         |              |  |
| description       |                      |                     |                      |                         |              |  |
| description       |                      |                     |                      |                         |              |  |
| description       |                      |                     |                      |                         |              |  |
| description       |                      |                     |                      |                         | •            |  |
| scription         |                      |                     |                      |                         | 0            |  |

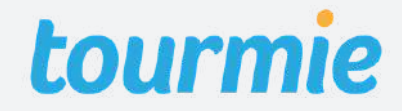

Service details

Pricing/availability

Pickup/destination areas Extra features Media Policies/terms

Pricing method: Μέθοδος τιμολόγησης ανά άτομο (per person), γκρουπ (group), διαδρομή (route) ή χιλιόμετρο (distance). Minimum persons: Ελάχιστος αριθμός ατόμων. Minimum advance reservation time: Ελάχιστο χρονικό διάστημα πριν από την ώρα

πραγματοποίησης του transfer, κατά το οποίο δέχεστε κρατήσεις από επισκέπτες.

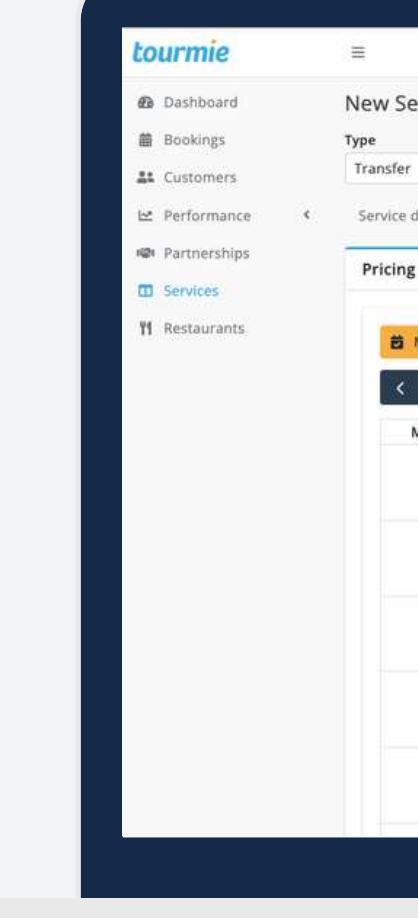

|           |                    |               |                |            |               |           | 🔟 Demo Provider         | - + ¢        | 8      |
|-----------|--------------------|---------------|----------------|------------|---------------|-----------|-------------------------|--------------|--------|
| rvice     |                    |               |                |            |               |           |                         | <b>#</b> / S | ervice |
|           | ×                  |               |                |            |               |           |                         |              |        |
| tails     | Pricing & avai     | lability Pick | k-up & destina | tion areas | Extra feature | s Media   | Policies & terms        |              |        |
| availa    | bility *           |               |                |            |               |           |                         |              |        |
|           |                    |               |                |            |               |           | Pricing method -        |              | ٦      |
| lodify av | ailability & price |               |                |            |               |           | Select pricing method   | ,            |        |
| > [       | Today              | A             | ugust 20       | )22        | м             | onth List | Minimum persons 😡       |              |        |
| on        | Tue                | Wed           | Thu            | Fri        | Sat           | Sun       | 1                       |              |        |
| 1         | 2                  | 3             | 4              | 5          | 6             | 7         | Minimum advance reserva | ation time * |        |
|           |                    |               |                |            |               |           | Available before        | 3            |        |
| 8         | 9                  | 10            | 11             | 12         | 13            | 14        | <u> </u>                |              |        |
|           |                    |               |                |            |               |           |                         |              |        |
| 15        | 16                 | 17            | 18             | 19         | 20            | 21        |                         |              |        |
|           |                    |               |                |            |               |           |                         |              |        |
| 22        | 23                 | 24            | 25             | 26         | 27            | 28        |                         |              |        |
|           |                    |               |                |            |               |           |                         |              |        |
| 29        | 30                 | 31            | 1              | 2.         | 105           | - 4       |                         |              |        |
|           |                    |               |                |            |               |           |                         |              |        |
|           |                    |               |                |            |               |           |                         |              |        |

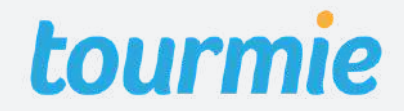

Service details **Pricing/availability** Pickup/de

#### Διαθεσιμότητα υπηρεσίας

Για να προσθέσετε τη διαθεσιμότητα της υπηρεσίας, πατήστε <u>Modify availability & price</u>.

- **Date or date range**: Η ημερομηνία ή το εύρος ημερομηνιών που η υπηρεσία είναι διαθέσιμη.
- Days of the week: Οι ημέρες της εβδομάδας
   που η υπηρεσία είναι διαθέσιμη.
- **Status**: Available.
- **Available from/to:** Το χρονικό διάστημα ανάμεσα στο οποίο μπορεί να γίνει το transfer.

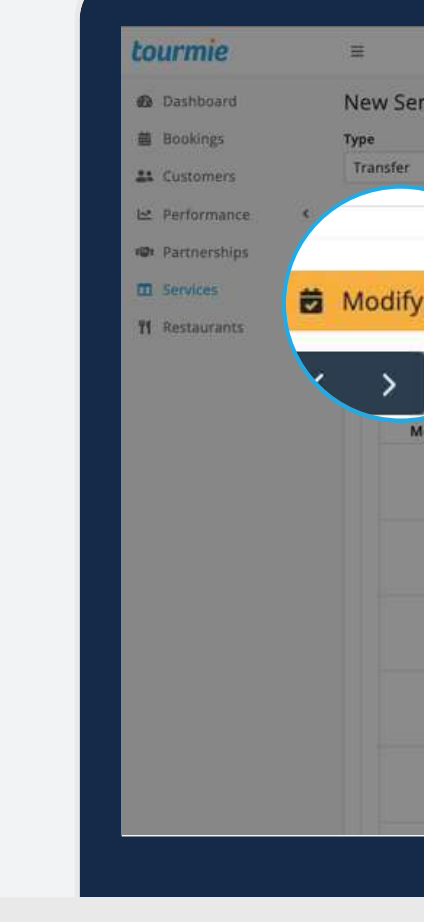

| would service availability & price         |                                         |
|--------------------------------------------|-----------------------------------------|
| Date or date range                         | Mr. / Services                          |
| 15 Jul 2022 - 31 Aug 2022                  |                                         |
| Icing 8.4<br>Monday                        | ilability<br>Iedia Policies & terms     |
| b Wednesday<br>Thursday<br>V 8- V 5- Fiday | Pricing method •                        |
| Saturday                                   | Per person × +                          |
| Sunday                                     | Minimum persons O                       |
| Tue Status                                 |                                         |
| Available                                  | 7<br>Minimum advance reservation time * |
| Available from • O Available to • O        | Available before 👻                      |
| HH : MM HH : MM                            | 14                                      |
| Price per adult (€) *                      |                                         |
| Price per adult                            | 21                                      |
| Price per child (€) *                      |                                         |
| Price per child                            |                                         |
| Price new Infant (6) -                     | 28                                      |
| Price per infant                           |                                         |
| 3                                          | . 4                                     |
|                                            |                                         |
| Close Apply of                             | changes.                                |

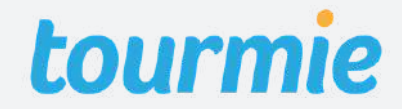

Pricing/availability Service details Pickup/destination areas Extra features Media Policies/terms

#### Μη διαθεσιμότητα υπηρεσίας

Για να προσθέσετε τη μη διαθεσιμότητα της υπηρεσίας, πατήστε <u>Modify availability & price</u>.

- Date or date range: Η ημερομηνία ή το εύρος ημερομηνιών που η υπηρεσία είναι μη διαθέσιμη.
- **Days of the week**: Οι ημέρες της εβδομάδας που η υπηρεσία είναι μη διαθέσιμη.
- Status: Not available.

|                |                 | Modify service availability & price × |                                              |               |                |              |       |                                    |  |
|----------------|-----------------|---------------------------------------|----------------------------------------------|---------------|----------------|--------------|-------|------------------------------------|--|
| Dashboard      | New Service     | Da                                    | Date or date range 15 Jul 2022 - 31 Aug 2022 |               |                |              |       |                                    |  |
| 劃 Bookings     | Туре            | 1                                     |                                              |               |                |              |       |                                    |  |
| La Customers   | Transfer        | For                                   | r which days of t                            | he week you v | vant to change | availability |       |                                    |  |
| 🗠 Performance  | e               | cingea : sta                          | itus?                                        |               |                |              | Nedia | Policies & terms                   |  |
| 🕬 Partnerships |                 |                                       | Monday                                       |               |                |              | -     |                                    |  |
| III Services   | # Modify availa |                                       | Wednesday                                    |               |                |              |       |                                    |  |
| 11 Restaurants | would availa    |                                       | Thursday                                     |               |                |              |       | Pricing method *                   |  |
|                |                 |                                       | Friday<br>Saturday                           |               |                |              |       | Per person × -                     |  |
|                | × > <u></u>     | iay 🖉                                 | Sunday                                       |               |                |              | List  | Minimum persons Q                  |  |
|                | Mon             | Tue Sta                               | atus                                         |               |                |              | n     | 1                                  |  |
|                | 1               | N                                     | lot available                                |               |                | × +          | 7     | Minimum advance reservation time * |  |
|                |                 |                                       |                                              |               | -              |              |       | Available before -                 |  |
|                | 8               |                                       | Close                                        |               | A              | pply changes | 14    |                                    |  |
|                |                 |                                       |                                              |               |                |              |       |                                    |  |
|                | 15              | 16                                    | 17                                           | 18            | 19             | 20           | 21    |                                    |  |
|                |                 |                                       |                                              |               |                |              |       |                                    |  |
|                | 22              | 23                                    | 24                                           | 25            | 26             | 27           | 28    |                                    |  |
|                |                 |                                       |                                              |               |                |              |       |                                    |  |
|                | 29              | 30                                    | 31                                           |               |                |              |       |                                    |  |
|                | ~~              | 50                                    |                                              |               |                |              |       |                                    |  |
|                |                 |                                       |                                              |               |                |              |       |                                    |  |
|                |                 |                                       |                                              |               |                |              |       |                                    |  |

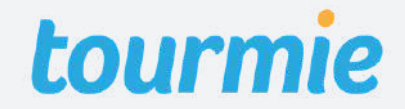

Service details

Pricing/availability

Pickup/destination areas Extra features Media Policies/terms

Προσθήκη διαφορετικών χρονικών διαστημάτων ανά ημέρα

<u>Για παράδειγμα</u>: 06:00 - 20:59 21:00 - 23:59

Για να προσθέσετε διαφορετικά χρονικά διαστήματα ανά ημέρα, ακολουθήστε τα βήματα στη σελίδα 10, για καθ' ένα από αυτά.

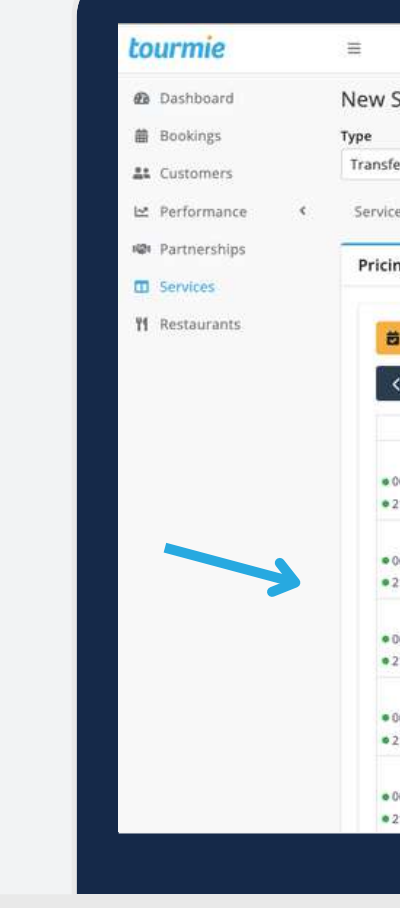

|                              |                                                          |                                                          |                                                          |                                                          |                                                          |                                                          | 🛄 Demo Provider 🍷 🕂 🗘 🔱            |
|------------------------------|----------------------------------------------------------|----------------------------------------------------------|----------------------------------------------------------|----------------------------------------------------------|----------------------------------------------------------|----------------------------------------------------------|------------------------------------|
| ervice                       |                                                          |                                                          |                                                          |                                                          |                                                          |                                                          | 😤 / Services                       |
| r                            |                                                          | K                                                        |                                                          |                                                          |                                                          |                                                          |                                    |
| details                      | Pricing & ava                                            | allability P                                             | ick-up & desti                                           | nation areas                                             | Extra featu                                              | res Media                                                | Policies & terms                   |
| ıg & avail                   | ability *                                                |                                                          |                                                          |                                                          |                                                          |                                                          |                                    |
|                              |                                                          |                                                          |                                                          |                                                          |                                                          |                                                          | Priving method +                   |
| Modify a                     | vailability & pri                                        | ce                                                       |                                                          |                                                          | _                                                        |                                                          | Distance × +                       |
| >                            | Today                                                    | 3                                                        | August 2                                                 | 2022                                                     |                                                          | Month List                                               | Minimum persons @                  |
| Mon                          | Tue                                                      | Wed                                                      | Thu                                                      | Fri                                                      | Sat                                                      | Sun                                                      | 1                                  |
| 1                            | 2                                                        | 3                                                        | 4                                                        | 5                                                        | 6                                                        | 7                                                        |                                    |
| 6:00 - 20:59                 | • 06:00 - 20:59                                          | • 06:00 - 20:59                                          | • 06:00 - 20:59                                          | 06:00 - 20:59                                            | • 06:00 - 20:59                                          | • 06:00 - 20:59                                          | Minimum advance reservation time * |
| 1:00 availal                 | • 21:00 availal                                          | • 21:00 availat                                          | • 21:00 availal                                          | • 21:00 availal                                          | • 21:00 availal                                          | <ul> <li>21:00 availat</li> </ul>                        | Available before                   |
| 8                            | 9                                                        | 10                                                       | 11                                                       | 12                                                       | 13                                                       | 14                                                       |                                    |
| 5:00 - 20:59<br>1:00 availal | <ul> <li>06:00 - 20:59</li> <li>21:00 availal</li> </ul> | <ul> <li>06:00 - 20:59</li> <li>21:00 availat</li> </ul> | <ul> <li>06:00 - 20:59</li> <li>21:00 availat</li> </ul> | <ul> <li>06:00 - 20:59</li> <li>21:00 availal</li> </ul> | <ul> <li>06:00 - 20:59</li> <li>21:00 availal</li> </ul> | <ul> <li>06:00 - 20:59</li> <li>21:00 availat</li> </ul> |                                    |
| 15                           | 16                                                       | 17                                                       | 10                                                       | 10                                                       | 20,00 010101                                             | 24                                                       |                                    |
| 6-00 - 20-59                 | 016-00 - 20-59                                           | • 05:00 - 20:59                                          | 06:00 - 20:59                                            | 06:00 - 20:59                                            | 06:00 - 20:59                                            | 06:00 - 20:59                                            |                                    |
| 1:00 availat                 | • 21:00 availal                                          | • 21:00 availat                                          | • 21:00 availal                                          | • 21:00 availal                                          | • 21:00 availal                                          | • 21:00 availat                                          |                                    |
| 22                           | 23                                                       | 24                                                       | 25                                                       | 26                                                       | 27                                                       | 28                                                       |                                    |
| 6:00 - 20:59                 | • 06:00 - 20:59                                          | • 06:00 - 20:59                                          | • 06:00 - 20:59                                          | • 06:00 - 20:59                                          | 05:00 - 20:59                                            | • 06:00 - 20:59                                          |                                    |
| 1:00 availal                 | • 21:00 availal                                          | • 21:00 availal                                          | • 21:00 availal                                          | a 21:00 availal                                          | e 21:00 availal                                          | • 21:00 availat                                          |                                    |
| 29                           | 30                                                       | 31                                                       | 1                                                        | 2                                                        | 3                                                        | . 4                                                      |                                    |
| 6 00 - 20 60                 | • 06:00 - 20:59                                          | • 06:00 - 20:59                                          |                                                          |                                                          |                                                          |                                                          |                                    |
| 0.00 - 20.23                 |                                                          |                                                          |                                                          |                                                          |                                                          |                                                          |                                    |

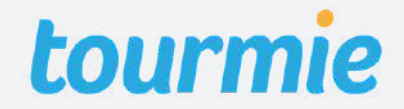

Service details

**Pricing/availability** 

### Μέθοδος τιμολόγησης: Ανά άτομο

Αφού συμπληρώσετε τη διαθεσιμότητα της υπηρεσίας σας (σελίδα 10), προσθέστε την τιμή ανά ενήλικα (price per adult), παιδί (price per child) και βρέφος (price per infant).

Αν δεν υπάρχει κόστος για βρέφη (ή/και παιδιά), συμπληρώστε στο πεδίο την τιμή "0".

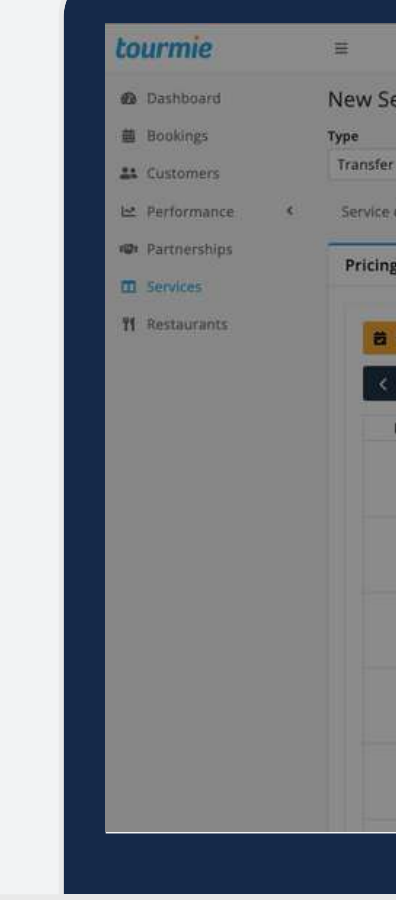

| ice.                  | would service availability & price                                 | · Carolina                           |
|-----------------------|--------------------------------------------------------------------|--------------------------------------|
| vice                  | Date or date range                                                 | A . Service                          |
|                       | 15 Jul 2022 - 31 Aug 2022                                          |                                      |
| details Pricinges:    | For which days of the week you want to change availability status? | edia Policies & terms                |
|                       | Monday                                                             |                                      |
| g & availability *    | Verbesday                                                          |                                      |
|                       | Thursday                                                           |                                      |
| Modify availability & | V Friday                                                           | Pricing method +                     |
|                       | Saturday                                                           | Per person × -                       |
| 2 Lioday              | Sunday                                                             | Minimum persons @                    |
| Mon Tue               | Status                                                             |                                      |
| 1                     | Available × +                                                      | 7 Minimum advance reservation time : |
|                       | Available from +                                                   | Available before                     |
| 8                     | HH : MM HH : MM                                                    | 14                                   |
|                       | Price per adult (€) *                                              |                                      |
| 15                    | Price per adult                                                    |                                      |
| 15                    | Price per child (€) *                                              | 2 I                                  |
|                       | Price per child                                                    |                                      |
| 22 2                  | Price per infant (6) *                                             | 28                                   |
|                       | Price per infant                                                   |                                      |
|                       | Price ger milling                                                  |                                      |

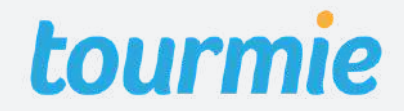

Service details

**Pricing/availability** 

### Μέθοδος τιμολόγησης: Ανά γκρουπ

Αφού συμπληρώσετε τη διαθεσιμότητα της υπηρεσίας σας (σελίδα 10), ορίστε τα γκρουπ των ατόμων (persons) και τις τιμές τους ανά ενήλικα (price per adult), παιδί (price per child) και βρέφος (price per infant).

- Π.χ. <u>Για 0 έως 2 άτομα</u>, 20€ ανά ενήλικα, 10€ ανά παιδιά και 0€ ανά βρέφη.
  - Για 3 έως 5 άτομα, 15€ ανά ενήλικα, 5€ ανά παιδιά και Ο€ ανά βρέφη.

| tourmie           | =         | Modify service availability & pr                                                        | ice                             |                                         |                                | memo Provider | - + A 8          |
|-------------------|-----------|-----------------------------------------------------------------------------------------|---------------------------------|-----------------------------------------|--------------------------------|---------------|------------------|
| Dashboard         | New Se    |                                                                                         |                                 |                                         |                                |               | 😤 / Service      |
| 葡 Bookings        | Type      | Date or date range                                                                      |                                 |                                         |                                |               |                  |
|                   | Transfer  | 15 Jul 2022 - 31 Aug 2022                                                               |                                 |                                         |                                |               |                  |
| Lustomers         |           | For which days of the week you want to                                                  | o change availat                | oility status?                          |                                |               |                  |
| 🗠 Performance 🔇 🔇 | Service d | V Monday                                                                                |                                 |                                         |                                |               |                  |
| I Partnerships    | -         | 🔽 Tuesday                                                                               |                                 |                                         |                                | _             |                  |
| TT Torology       | Pricing   | Wednesday                                                                               |                                 |                                         |                                |               |                  |
|                   |           | Thursday                                                                                |                                 |                                         |                                |               |                  |
| 11 Restaurants    | =         | Friday                                                                                  |                                 |                                         |                                | method -      |                  |
|                   |           | Sunday                                                                                  |                                 |                                         |                                | P             | × •              |
|                   | <         | Status                                                                                  |                                 |                                         |                                | um persons @  |                  |
|                   | D.        | Available                                                                               |                                 |                                         |                                | × -           |                  |
|                   |           | Available from * @ Avai                                                                 | lable to 🔹 😥                    |                                         |                                | um advance re | servation time * |
|                   |           | нн                                                                                      | MM                              |                                         |                                | able before   |                  |
|                   |           |                                                                                         |                                 |                                         | (                              |               |                  |
|                   |           | Persons *                                                                               | Price per<br>adult (€) *        | Price per<br>child (€) •                | Price per<br>infant (€) •      |               |                  |
|                   |           | From to To                                                                              | Price €                         | Price €                                 | Price €                        | ×             |                  |
|                   |           | In the pricing method group, you h     Click here to see the pricing examples     Close | ave two option<br>and choose wh | s for charging yo<br>hat fits your need | ur customers.<br>5.<br>Apply d | hanges        |                  |

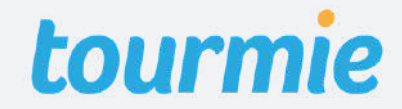

Service details

**Pricing/availability** 

#### Μέθοδος τιμολόγησης: Ανά διαδρομή

Αφού συμπληρώσετε τη διαθεσιμότητα της υπηρεσίας σας (σελίδα 10), ορίστε την τιμή ανά διαδρομή (route price).

**Σημείωση**: Το κόστος της υπηρεσίας υπολογίζεται συνολικά, για τη διαδρομή από το σημείο παραλαβής έως το σημείο προορισμού (π.χ. Ηράκλειο-Χερσόνησος: 30€)

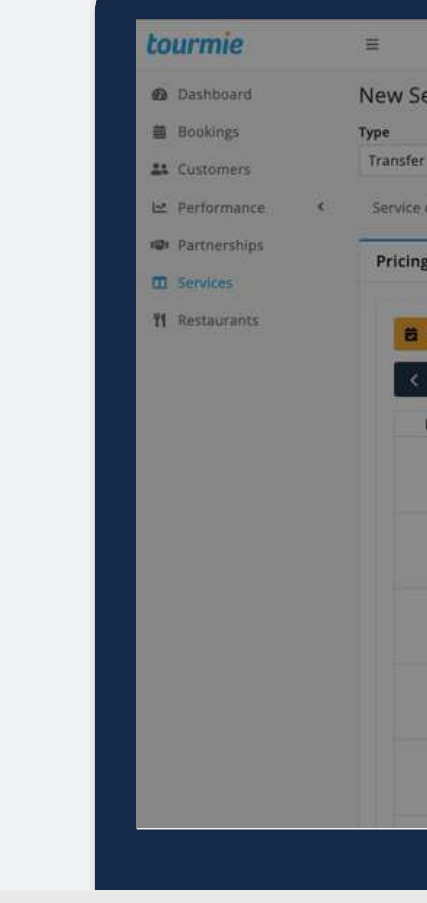

|              | Modify service availability & price ×                              |         |                                    |
|--------------|--------------------------------------------------------------------|---------|------------------------------------|
|              | Date or date range                                                 |         | W / Services                       |
|              | 31 Aug 2022 - 30 Sep 2022                                          |         |                                    |
| Pricing & a  | For which days of the week you want to change availability status? | Media P | Policies & terms                   |
| ability *    | Monday     Tuesday     Wednesday                                   |         |                                    |
| ailability & | V Friday                                                           |         | Pricing method -                   |
| (Concession) | Saturday                                                           |         | Route × -                          |
| Today        | Sunday                                                             | List    | Minimum persons 😜                  |
| Tue          | Status                                                             | 0       | 1                                  |
| 1            | Available × +                                                      | 7       | Minimum advance reservation time * |
|              | Available from * 🕤 Available to * 🕤                                |         | Available before -                 |
|              | HH : MM HH : MM                                                    | 14      |                                    |
|              | Route price (€) -                                                  |         |                                    |
|              | Price                                                              | 21      |                                    |
| 22 2         | Close Apply changes                                                | 28      |                                    |
|              |                                                                    |         |                                    |
| 29 30        | 31 1 2 3                                                           |         |                                    |
|              |                                                                    |         |                                    |

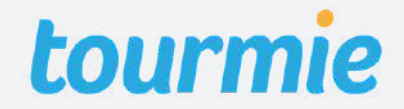

Service details

**Pricing/availability** 

#### Μέθοδος τιμολόγησης: Ανά χιλιόμετρο

Αφού συμπληρώσετε τη διαθεσιμότητα της υπηρεσίας σας (σελίδα 10), ορίστε την τιμή ανά χιλιόμετρο (price per).

**Σημείωση:** Το κόστος της υπηρεσίας υπολογίζεται βάσει της χιλιομετρικής απόστασης μεταξύ του σημείου παραλαβής και του σημείου προορισμού, επί την τιμή ανά χιλιόμετρο.

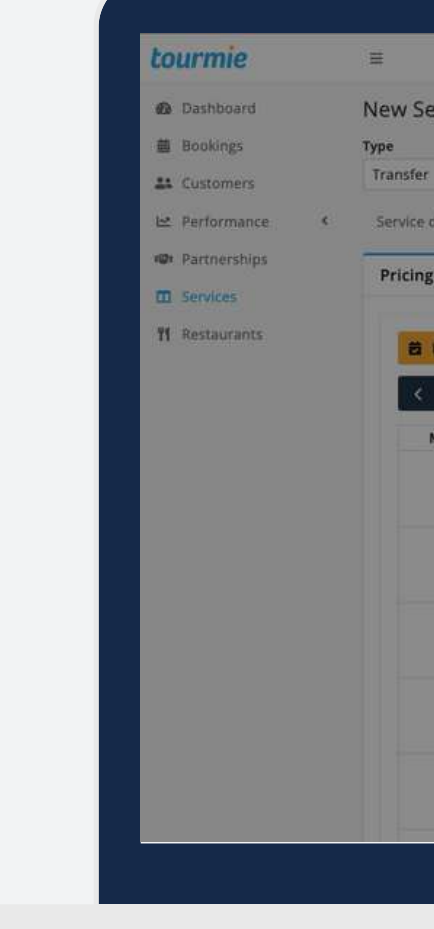

| Modify service availability & price                            | ×                         |                        |              |
|----------------------------------------------------------------|---------------------------|------------------------|--------------|
| /ice<br>Date or date range                                     |                           |                        | A / Services |
| 15 Jul 2022 - 31 Aug 2022                                      |                           |                        |              |
| For which days of the week you want to cha<br>alls Pricing & . | nge availability<br>Aedia | Policies & terms       |              |
| availability * Vonday                                          |                           | 1                      |              |
| dify availability & Friday                                     |                           | Pricing method +       | ~            |
| Saturday                                                       |                           | Distance               | Χ            |
| Sunday                                                         | List                      | Minimum persons @      |              |
| n Tue Status                                                   | 2                         | 1                      |              |
| 1 Available                                                    | × • 7                     | Minimum advance reserv | ation time * |
| Available from • O Available to • O                            |                           | Available before       | *            |
| 8 HH : MM HH : MM                                              | 14                        |                        |              |
| Price per kilometer (€) •                                      |                           |                        |              |
| 15 1 Price                                                     | 21                        |                        |              |
|                                                                |                           |                        |              |
| 22 2 Close                                                     | Apply changes 28          |                        |              |
|                                                                |                           |                        |              |
| 29 30 31 1 3                                                   |                           |                        |              |
|                                                                |                           |                        |              |
|                                                                |                           |                        |              |

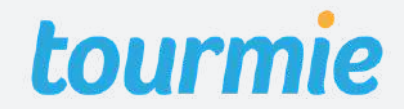

Service details

**Pricing/availability** 

### Ενημέρωση τιμολόγησης

Για να ενημερώσετε τις τιμές μιας υπηρεσίας, κάντε κλικ στο <u>Modify availability & price</u>. Έπειτα, επιλέξτε την ημερομηνία ή το εύρος ημερομηνιών στο οποίο θέλετε να κάνετε τις αλλαγές και συμπληρώστε τις ημέρες της εβδομάδας και τις ώρες που πραγματοποιείται η υπηρεσία. Τέλος, συμπληρώστε τις νέες τιμές και πατήστε το κουμπί <u>Apply</u>.

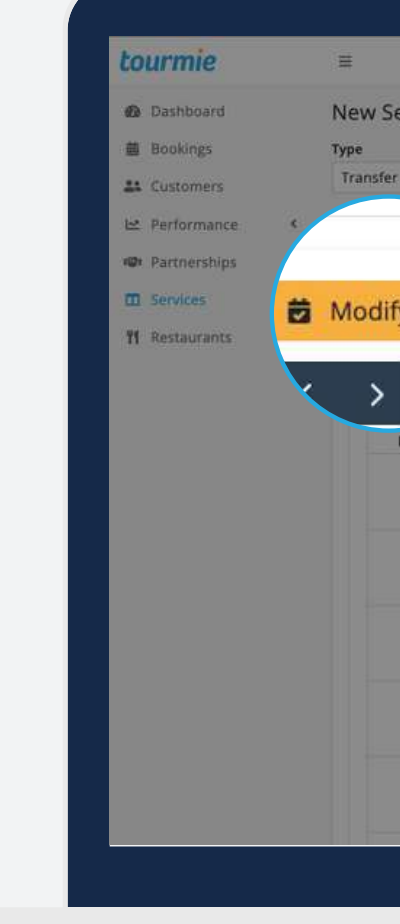

|                     | Modify service availability & price ×                                                                             |          |                                                         |
|---------------------|----------------------------------------------------------------------------------------------------|----------|---------------------------------------------------------|
|                     | Date or date range                                                                                                |          | A / Services                                            |
|                     | 15 Jul 2022 - 31 Aug 2022                                                                                         |          |                                                         |
| Pricing 8           | For which days of the week you want to change availability status?                                                | Aedia Po | licies & terms                                          |
| abi<br>ty i<br>oday | <ul> <li>Wednesday</li> <li>Thursday</li> <li>Friday</li> <li>Saturday</li> <li>Sunday</li> <li>Status</li> </ul> | List     | Pricing method +<br>Per person × +<br>Minimum persons © |
| Tue                 | Available × +                                                                                                    | 7        | 1                                                       |
|                     | Available from -  Available to -                                                                                  |          | Minimum advance reservation time *                      |
|                     | HH : MM HH : MM                                                                                                   | 14       | Available before *                                      |
|                     | Price per adult (€) •                                                                                             |          |                                                         |
|                     | Price per adult                                                                                                   | 21       |                                                         |
|                     | Price per child (€) *                                                                                             | - 1.     |                                                         |
|                     | Price per child                                                                                                   | 79       |                                                         |
|                     | Price per infant (€) *                                                                                            |          |                                                         |
|                     | Price per infant                                                                                                  |          |                                                         |
|                     |                                                                                                    |          |                                                         |
|                     | Close Apply changes                                                                                               |          |                                                         |

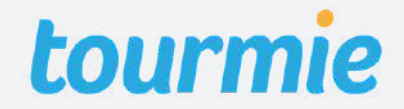

Service details Pricing/availability Pick-up/destination areas Extra

Στην καρτέλα **Pick-up & destination areas** συμπληρώστε τα σημεία που εξυπηρετείτε. Για να προσθέσετε ένα σημείο παραλαβής πατήστε <u>+Add pick-up area</u> και προορισμού <u>+Add destination area</u>. Για κάθε τοποθεσία που προσθέτετε, μπορείτε να αυξομοιώστε την ακτίνα εξυπηρέτησης πάνω στον χάρτη, εφόσον χρειάζεται.

**Τip:** Πατώντας το εικονίδιο αντιγραφής (βλ. εικόνα), μπορείτε να επικολλήσετε σημεία από άλλες υπάρχουσες υπηρεσίες σας.

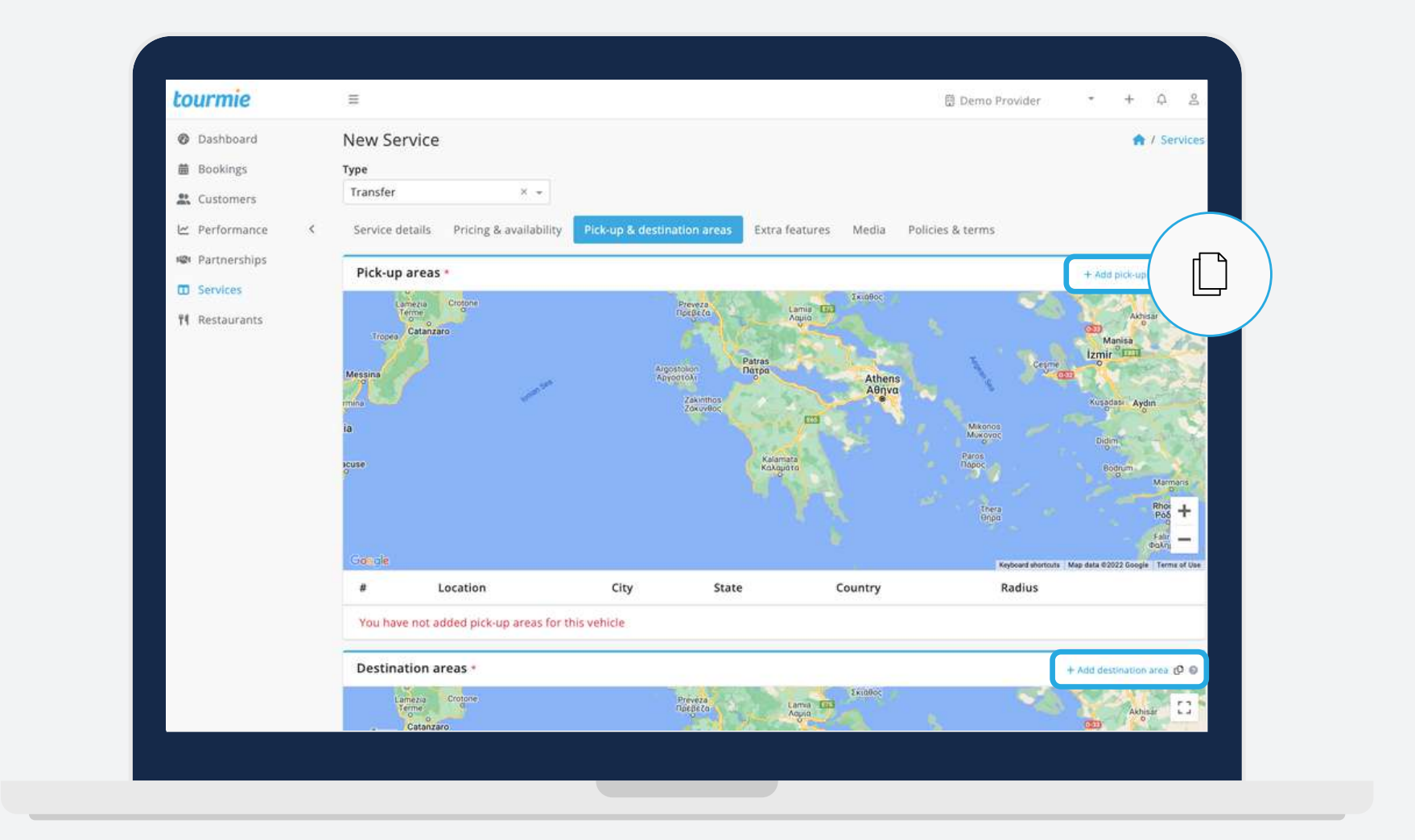

Σελίδα 18

#### Extra features Media Policies/terms

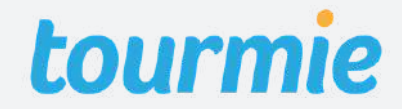

Service details Pricing/availability Pickup/destination areas Extra features

Στην καρτέλα **Extra features** μπορείτε να επιλέξετε κάποια έξτρα χαρακτηριστικά ή παροχές της υπηρεσίας σας, εφόσον υπάρχουν. Για παράδειγμα:

- Αποσκευές
- Γεύμα
- Κάθισμα μωρού
- Διόδια

• Ασφάλιση

Για κάθε παροχή που προσθέτετε, μπορείτε να συμπληρώσετε μια επιπλέον τιμή, καθώς και μια μικρή περιγραφή.

| Bookings Type   It Customers Transfer × •   It Performance Service details   Pricing & availability Pick-up & destination areas   Extra features Media   Policies & terms     It Restaurants     Features   Select extra features for service   Luggage     Baby seat   Insurance                                                                                                    | <ul> <li>Bookings Type</li> <li>Customers Transfer × →</li> <li>Performance &lt; Service details Pricing &amp; availability Pick-up &amp; destination areas Extra features Media Policies &amp; terms</li> <li>Partnerships Extra features</li> <li>Services</li> <li>Features</li> <li>Select extra features for service</li> <li>Luggage</li> <li>Baby seat</li> <li>Insurance</li> <li>Meal</li> <li>Toll</li> </ul> | Bookings Type   L: Customers Transfer × +   L: Performance Service details   Pricing & availability Pick-up & destination areas   Extra features   Diservices   I' Restaurants     Select extra features for service   Luggage   Baby seat   Insurance   Meal   Toll      | Dashboard       | New Service                                                                                              | * | / Ser |
|----------------------------------------------------------------------------------------------------|----------------------------------------------------------------------------------------------------|----------------------------------------------------------------------------------------------------|-----------------|----------------------------------------------------------------------------------------------------|---|-------|
| Iranster X ~   Image: Performance Service details   Pricing & availability Pick-up & destination areas   Extra features Media   Policies & terms     Extra features     Features   Select extra features for service   Luggage   Baby seat   Insurance                                                                                                    | ** Customers ** Customers ** Performance * Service details Pricing & availability Pick-up & destination areas Extra features Media Policies & terms Features Select extra features for service Luggage Baby seat Insurance Meal Toll                                                                                                    | La Customers Transfer     Le Performance Service details   Pricing & availability Pick-up & destination areas   Extra features   Services   Ti Restaurants   Features   Select extra features for service   Luggage Baby seat Insurance Meal Toll Toll                    | Bookings        | Туре                                                                                                    |   |       |
| Lee Performance       Service details       Pricing & availability       Pick-up & destination areas       Extra features       Media       Policies & terms         IMP Partnerships       Image: Services       Image: Select extra features for service       Image: Select extra features for service       Image: Select extra features for service         Image: Baby seat       Insurance       Image: Select extra feature       Image: Select extra feature | Service details Pricing & availability   Partnerships   Services   Features   Select extra features for service   Luggage   Baby seat Insurance Meal Toll                                                                                                    | Performance * Service details Pricing & availability Pick-up & destination areas Extra features Media Policies & terms.   Partnerships   Services   Prestaurants     Extra features     Select extra features for service   Luggage   Baby seat   Insurance   Meal   Toll | LL Customers    | Transfer X *                                                                                             |   |       |
| Image: Partnerships       Extra features         Image: Services       Features         Image: Select extra features for service       Luggage         Baby seat       Insurance                                                                                                    | Partnerships       Extra features         Services       Features         Select extra features for service       Luggage         Baby seat       Insurance         Meal       Toll                                                                                                    | Main       Extra features         In       Services         In       Features         Select extra features for service       Luggage         Baby seat       Insurance         Meal       Toll                                                                           | 🗠 Performance 🔹 | Service details Pricing & availability Pick-up & destination areas Extra features Media Policies & terms |   |       |
| Peatures       Features         Select extra features for service       Luggage         Baby seat       Insurance                                                                                                    | Features       Features         Select extra features for service       Luggage         Baby seat       Insurance         Meal       Toll                                                                                                    | Peatures       Peatures         Select extra features for service       Luggage         Baby seat       Insurance         Meal       Toll                                                                                                    | Partnerships    | Extra features                                                                                           |   |       |
| Select extra features for service Luggage Baby seat Insurance                                                                                                    | Select extra features for service Luggage Baby seat Insurance Meal Toll                                                                                                    | Select extra features for service Luggage Baby seat Insurance Meal Toll                                                                                                    | 11 Restaurants  | Features                                                                                                 |   |       |
| Luggage<br>Baby seat<br>Insurance                                                                                                    | Luggage<br>Baby seat<br>Insurance<br>Meal<br>Toll                                                                                                    | Luggage<br>Baby seat<br>Insurance<br>Meal<br>Toll                                                                                                    |                 | Select extra features for service                                                                        |   |       |
| Baby seat<br>Insurance                                                                                                    | Baby seat<br>Insurance<br>Meal<br>Toll                                                                                                    | Baby seat<br>Insurance<br>Meal<br>Toll                                                                                                    |                 | Luggage                                                                                                  |   |       |
| Insurance                                                                                                    | Insurance<br>Meal<br>Toll                                                                                                    | Insurance<br>Meal<br>Toll                                                                                                    |                 | Baby seat                                                                                                |   |       |
| A Logi                                                                                                    | Toll                                                                                                    | Toll                                                                                                    |                 | Insurance                                                                                                |   |       |
| Meal                                                                                                    | Toll                                                                                                    | Toll                                                                                                    |                 | Meal                                                                                                    |   |       |
| Toll                                                                                                    |                                                                                                    |                                                                                                    |                 | Toll                                                                                                    |   |       |
|                                                                                                    |                                                                                                    |                                                                                                    |                 |                                                                                                    |   |       |
|                                                                                                    |                                                                                                    |                                                                                                    |                 |                                                                                                    |   |       |
|                                                                                                    |                                                                                                    |                                                                                                    |                 |                                                                                                    |   |       |
|                                                                                                    |                                                                                                    |                                                                                                    |                 |                                                                                                    |   |       |
|                                                                                                    |                                                                                                    |                                                                                                    |                 |                                                                                                    |   |       |

### res Media Policies/terms

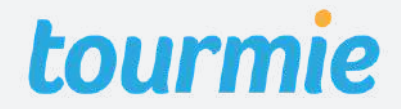

Service details Pricing/availability Pickup/destination areas Extra features

Στο πεδίο **Images**, προσθέστε φωτογραφίες της υπηρεσίας. Για να ανεβάσετε τις φωτογραφίες, κάντε κλικ στο Drop images to <u>upload or click to select files</u> για να τις επιλέξετε ή απλά σύρετε τις φωτογραφίες στο πεδιο αυτό, από το αρχείο σας. Έπειτα, μετακινήστε το πλαίσιο για να περικόψετε τις φωτογραφίες και πατήστε <u>Apply</u>.

Μέγιστος αριθμός φωτογραφιών: 15 <u>Προτεινόμενες διαστάσεις</u>: 1920x1080 <u>Μέγιστο μέγεθος</u>: 8 MB

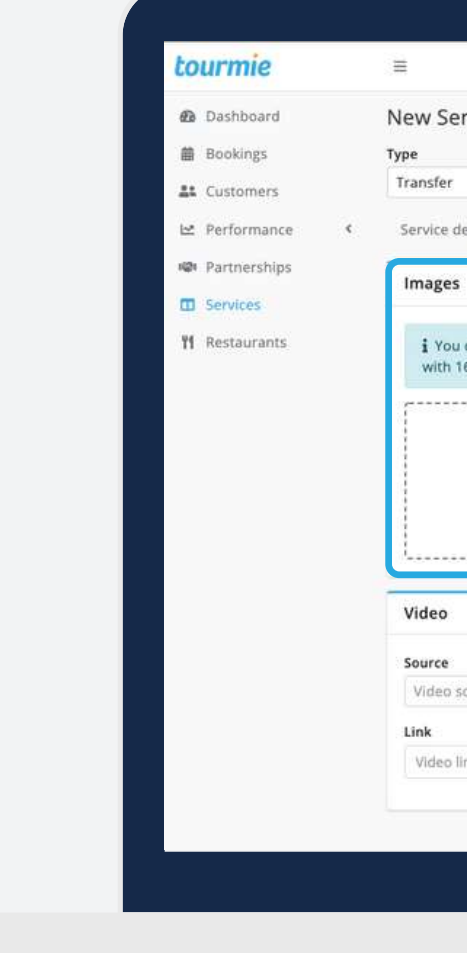

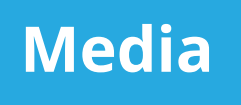

#### Policies/terms

|                           |                 |                           |                                 | 🗍 Demo Provider  | - +           | ¢       | 8     |
|---------------------------|-----------------|---------------------------|---------------------------------|------------------|---------------|---------|-------|
| Service                   |                 |                           |                                 |                  | -             | ¥ / Ser | vices |
| er                        | X               |                           |                                 |                  |               |         |       |
| e details Pricing &       | availability Pi | ck-up & destination areas | Extra features Media            | Policies & terms |               |         |       |
| es.                       |                 |                           |                                 |                  |               |         | ~     |
|                           |                 | Drop images to            | upload or click to select files |                  |               |         |       |
|                           |                 |                           |                                 |                  |               |         |       |
| 0                         |                 |                           |                                 |                  |               |         |       |
| o<br>re<br>no source      | *               |                           |                                 |                  |               |         |       |
| o<br>eo source<br>eo link | •               |                           |                                 |                  |               |         |       |
| e<br>eo source<br>eo link | *               |                           |                                 |                  | Saue ac draft | Sub     | mit   |

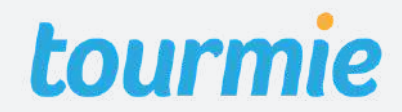

Service details Pricing/availability Pickup/destination areas Extra features

Για την προσθήκη **Video**, κάντε κλικ στο πεδίο <u>Source</u> για να επιλέξετε την πλατφόρμα στην οποία έχετε ανεβάσει το βίντεο σας. Έπειτα, προσθέστε στο πεδίο Link, τον σύνδεσμο του βίντεο.

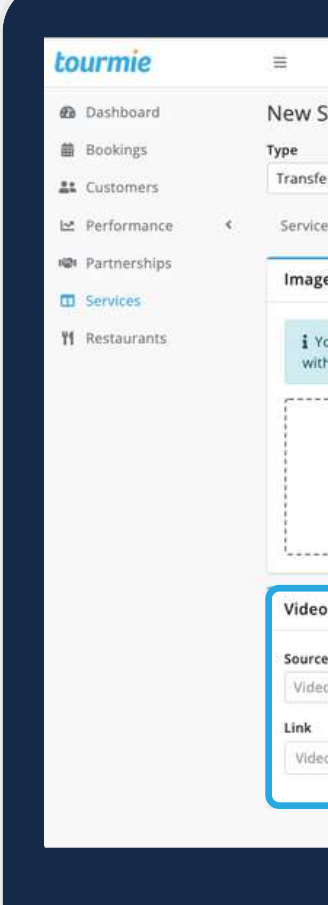

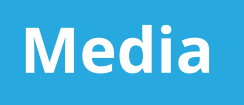

#### Policies/terms

|                            |                        |                             |                               | 🗍 Demo Provider  |               | - Q     | 8      |
|----------------------------|------------------------|-----------------------------|-------------------------------|------------------|---------------|---------|--------|
| Service                    |                        |                             |                               |                  |               | 😤 / Ser | rvices |
| fer                        | × +                    |                             |                               |                  |               |         |        |
| ce details                 | Pricing & availability | Pick-up & destination areas | Extra features Med            | Policies & terms |               |         |        |
| ges                        |                        |                             |                               |                  |               |         | ~      |
|                            |                        | Drop images to i            | upload or click to select fil | es               |               |         |        |
| 0                          |                        |                             |                               |                  |               |         |        |
|                            | *                      |                             |                               |                  |               |         |        |
| ce<br>eo source            |                        |                             |                               |                  |               |         |        |
| ce<br>eo source<br>eo link |                        |                             |                               |                  |               |         |        |
| eo link                    |                        |                             |                               |                  | Save as deaft | Sult    | mit    |

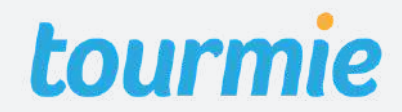

Service details Pricing/availability Pickup/destination areas Extra features Media

Στην καρτέλα Policies & terms, μπορείτε να προσθέσετε τις ειδικές πολιτικές (special <u>policies)</u> που ακολουθείτε σχετικά με την υγεία και την ασφάλεια των επισκεπτών, καθώς και τους όρους χρήσης της υπηρεσίας (terms of service).

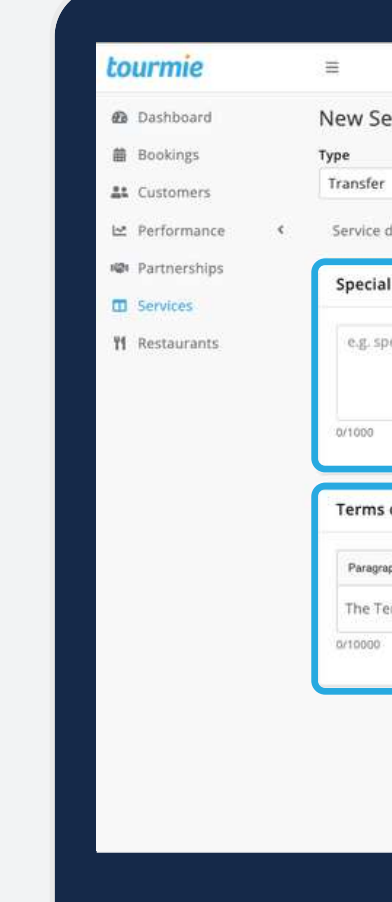

#### **Policies/terms**

|                                                                                                  |                             | 🔟 Der                 | mo Provider | - 4          | - Q     | R     |
|--------------------------------------------------------------------------------------------------|-----------------------------|-----------------------|-------------|--------------|---------|-------|
| Service                                                                                          |                             |                       |             |              | 🕷 / Ser | vices |
| fer × +                                                                                          |                             |                       |             |              |         |       |
| ce details Pricing & availability Pick-up & desti                                                | ination areas Extra feature | s Media Policies & te | erms        |              |         |       |
| ial policies                                                                                     |                             |                       |             |              |         | 0     |
| special policies for Covid 19                                                                    |                             |                       |             |              |         |       |
|                                                                                                  |                             |                       |             |              |         |       |
| 0                                                                                                |                             |                       |             |              |         |       |
| ns of service                                                                                    |                             |                       |             |              |         | 0     |
| agraph $\vee$ <b>B</b> $I \ \sqcup := \ := \ \land \ \underline{A} \ \checkmark \ \underline{A}$ | • ≣ • ⊟ ≣ ⊨ ↔               |                       |             |              |         |       |
| e Terms of this Service                                                                          |                             |                       |             |              |         |       |
| 00                                                                                               |                             |                       |             |              |         |       |
|                                                                                                  |                             |                       | Si          | ive as draft | Sub     | mit   |
|                                                                                                  |                             |                       |             |              |         |       |
|                                                                                                  |                             |                       |             |              |         |       |
|                                                                                                  |                             |                       |             | _            |         |       |
|                                                                                                  |                             |                       |             |              |         |       |

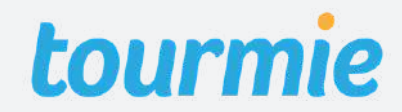

## Επεξεργασία, διαγραφή, αντιγραφή ή προεπισκόπηση υπηρεσίας

Εάν θέλετε να επεξεργαστείτε, να διαγράψετε, να αντιγράψετε ή να κάνετε προεπισκόπηση μια υπηρεσία, μεταβείτε στη σελίδα <u>Services</u> και επιλέξτε την υπηρεσία αυτή. Στη νέα σελίδα που θα κατευθυνθείτε, πατήστε κάτω δεξιά της σελίδας **Edit** για αντιγραφή, **Delete** για διαγραφή, **Duplicate** για αντιγραφή και **Preview** για προεπισκόπηση.

<u>Σημείωση</u>: Για να κάνετε προεπισκόπηση μια υπηρεσία, θα πρέπει όλα τα υποχρεωτικά πεδία να είναι συμπληρωμένα.

|      | Dachboard    |   | Horali          |
|------|--------------|---|-----------------|
| 02.0 | Dashboard    |   | Herak           |
| 曲    | Bookings     |   | Service         |
| **   | Customers    |   | Servio          |
| 2    | Performance  | ٢ |                 |
| h    | Partnerships |   | Title<br>Herakl |
| D    | Services     |   | Type            |
| 11   | Restaurants  |   | Taxi            |
|      |              |   | Visible         |
|      |              |   |                 |
|      |              |   | Short           |
|      |              |   | Avoid           |
|      |              |   | Full d          |
|      |              |   | You ca          |

|           |                            |                                    |                            | 🗍 Demo Provider                    | •         | +     | Q     | ø    |
|-----------|----------------------------|------------------------------------|----------------------------|------------------------------------|-----------|-------|-------|------|
| ion Aiı   | port to/from He            | raklion                            |                            | 🛠 / Services                       | / trs_220 | UWz67 | cYBb  | eW9A |
| details   | Pricing & availability     | Pick-up & destination areas        | Extra features Med         | dia Policies & terms               |           |       |       |      |
| e detail: | r.                         |                                    |                            |                                    |           |       |       |      |
| on Airpoi | t to/from Heraklion        |                                    |                            |                                    |           |       |       |      |
|           | Vehicles<br>5              | Seats<br>5                         | Booking type<br>Direct     | Cancellation policy @<br>Simple    |           |       |       |      |
| 0         |                            |                                    |                            |                                    |           |       |       |      |
| descript  | ion                        |                                    |                            |                                    |           |       |       |      |
| he compl  | icated, hot and crowded    | l public transportation by booki   | ng an airport taxi for you | ur transfer from Heraklion airport |           | Prev  | view  | ,    |
| escriptio | n                          |                                    |                            |                                    | ¢         | Dup   | licat | te   |
| 1 book tr | ansfer to the airport to b | be in time for your flight or to g | et to your destination wit | h comfort after wearisome tra      | Û         | Dele  | te    |      |
|           |                            |                                    |                            |                                    |           |       |       |      |
|           |                            |                                    |                            |                                    |           | 1     | Ed    | it   |
|           |                            |                                    |                            |                                    |           |       |       |      |
|           |                            |                                    |                            |                                    |           |       |       |      |
|           |                            |                                    |                            |                                    |           |       |       |      |
|           |                            |                                    |                            |                                    |           |       |       |      |

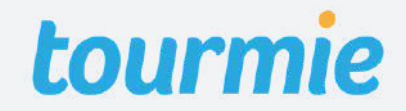

### Πολιτικές ακύρωσης

### 1. Simple (Απλή) - Δωρεάν ακύρωση έως και 24 ώρες πριν

Η απλή πολιτική ακύρωσης επιτρέπει στους πελάτες σας να λάβουν πλήρη επιστροφή των χρημάτων τους, αν ακυρώσουν την κράτησή τους τουλάχιστον 24 ώρες πριν από την προγραμματισμένη ώρα της υπηρεσίας. Αν ακυρώσουν μετά από το συγκεκριμένο χρονικό διάστημα, δε δικαιούνται επιστροφή χρημάτων.

#### 2. Flexible (Ευέλικτη) - Δωρεάν ακύρωση έως και 1 εβδομάδα πριν

Η ευέλικτη πολιτική ακύρωσης επιτρέπει στους πελάτες σας να λάβουν πλήρη επιστροφή των χρημάτων τους, αν ακυρώσουν την κράτησή τους τουλάχιστον 1 εβδομάδα πριν από την προγραμματισμένη ώρα της υπηρεσίας. Αν ακυρώσουν μετά από το συγκεκριμένο χρονικό διάστημα, δικαιούνται να λάβουν μόνο το 75% από το συνολικό ποσό που έχουν καταβάλει.

Σημείωση: Σε κάθε περίπτωση ακύρωσης, η Tourmie διατηρεί το κόστος συναλλαγής που είναι 1,4% + 0,25 € του συνολικού ποσού για ευρωπαϊκές κάρτες ή 2,9% + 0,25 € για μη ευρωπαϊκές κάρτες.

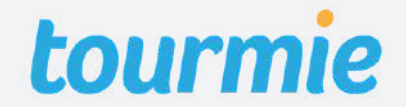

### Πολιτικές ακύρωσης

#### 3. Moderate (Μέτρια) - Δωρεάν ακύρωση έως και 14 ημέρες πριν

Η μέτρια πολιτική ακύρωσης επιτρέπει στους πελάτες σας να λάβουν πλήρη επιστροφή των χρημάτων τους, αν ακυρώσουν την κράτησή τους τουλάχιστον 14 ημέρες πριν από την προγραμματισμένη ώρα της υπηρεσίας. Αν ακυρώσουν μετά από το συγκεκριμένο χρονικό διάστημα, δικαιούνται να λάβουν μόνο το 50% από το συνολικό ποσό που έχουν καταβάλει.

### 4. Strict (Αυστηρή) - Δωρεάν ακύρωση έως και 48 ώρες μετά από την κράτηση

Η αυστηρή πολιτική ακύρωσης επιτρέπει στους πελάτες σας να λάβουν πλήρη επιστροφή των χρημάτων τους, αν ακυρώσουν την κράτησή τους μέχρι 48 ώρες μετά από την ώρα που έχει γίνει η κράτηση της υπηρεσίας. Αν ακυρώσουν μετά από το συγκεκριμένο χρονικό διάστημα, δε δικαιούνται επιστροφή χρημάτων.

Σημείωση: Σε κάθε περίπτωση ακύρωσης, η Tourmie διατηρεί το κόστος συναλλαγής που είναι 1,4% + 0,25 € του συνολικού ποσού για ευρωπαϊκές κάρτες ή 2,9% + 0,25 € για μη ευρωπαϊκές κάρτες.

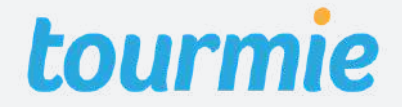

### Συμβουλές Ενεργοποιήστε κρατήσεις ίδιας ημέρας

Σύμφωνα με την Travel Data + Analytics, η συχνότητα των κρατήσεων τελευταίας στιγμής είναι υψηλότερη όσο ποτέ. Μάλιστα, στατιστικά έχουν δείξει ότι το 72% των κρατήσεων μέσω κινητού, γίνονται μόλις 48 ώρες πριν από την άφιξη. Επομένως, η αλλαγή του ελάχιστου χρονικού διαστήματος κρατήσεων σε 0, 24 ή 48 ώρες, θα μπορούσε να φέρει παραπάνω κρατήσεις. Σε περίπτωση που δεν είστε σίγουροι αν μπορείτε να διαχειριστείτε κρατήσεις τελευταίας στιγμής, μπορείτε να επιλέξετε να δέχεστε κρατήσεις μετά από αίτημα (on request), κι ανάλογα τη διαθεσιμότητά σας, να τις αποδέχεστε ή όχι.

# 01

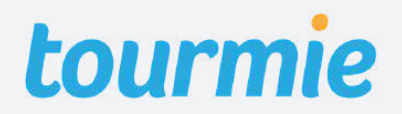

### Συμβουλές Προσφέρετε μεγαλύτερη ευελιξία

Ελέγξτε τις πολιτικές ακύρωσής σας και εξετάστε το ενδεχόμενο για μεγαλύτερη ευελιξία στους όρους επιστροφής χρημάτων. Οι συνεχείς αλλαγές για τα ισχύοντα μέτρα στον τουρισμό έχουν οδηγήσει τους ταξιδιώτες σε μια μόνιμη αβεβαιότητα, γεγονός που δικαιολογεί το υψηλό ποσοστό κρατήσεων τελευταίας στιγμής. Όπως είναι λογικό, οι ταξιδιώτες πλέον φοβούνται να δεσμευτούν σε μια αυστηρή πολιτική κράτησης, με αποτέλεσμα να μην προχωρούν σε κράτηση. Εάν η ευέλικτη πολιτική (Flexible) είναι μεγάλο ρίσκο για εσάς, δείτε το ενδεχόμενο για μια πολιτική με μερική επιστροφή χρημάτων (Moderate)

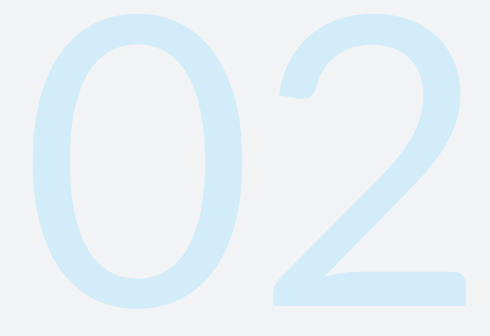

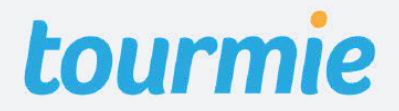

### Συμβουλές Καταγράψτε τις πρακτικές ασφαλείας σας

Οι ανάγκες των ταξιδιωτών έχουν αλλάξει σημαντικά από το ξεκίνημα της πανδημίας. Πλέον οι επισκέπτες δίνουν μεγαλύτερη προσοχή στον σχεδιασμό των ταξιδιών τους, εστιάζοντας αρκετά στις πρακτικές ασφαλείας για τον κορωνοϊό Covid-19. Βοηθήστε τους να νιώσουν ασφαλείς μαζί σας, επικοινωνόντας στις περιγραφές των υπηρεσιών σας όλα τα μέτρα ασφαλείας που τηρείτε στην επιχείρησή σας. Στην καρτέλα "Policies & terms" θα βρείτε το πεδίο "Special policies", όπου μπορείτε να καταγράψετε όλες τις πληροφορίες.

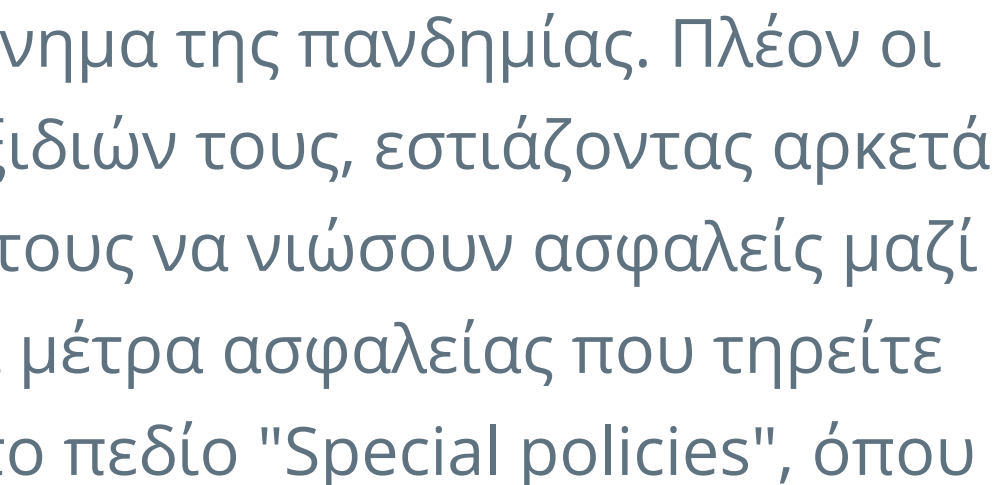

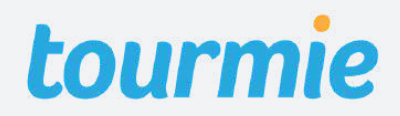

## Συχνές ερωτήσεις

1. Πως μπορώ να προσθέσω επιπλέον τύπους υπηρεσιών; Μεταβείτε στο Account σας και επιλέξτε στο πεδίο Services Types, όλους τους επιπλέον τύπους υπηρεσιών που θέλετε να προσθέσετε.

2. Γιατί δεν μπορώ να προχωρήσω στην καταχώριση της υπηρεσίας μου; Εάν το κουμπί **Submit** δεν είναι ενεργοποιημένο, βεβαιωθείτε ότι όλα τα υποχρεωτικά πεδία είναι συμπληρωμένα και δεν περιέχουν κάποιο link.

3. Πως επεξεργάζομαι, αντιγράφω ή διαγράφω μια υπηρεσία; Μεταβείτε στην υπηρεσία σας και πατήστε κάτω δεξιά της σελίδας **Edit** για αντιγραφή, **Duplicate** για αντιγραφή και **Delete** για διαγραφή.

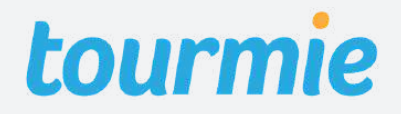

### tourmie

# Χρειάζεστε βοήθεια;

Επικοινωνήστε μαζί μας μέσω chat, τηλεφώνου ή email, και ένα μέλος της ομάδας μας θα λύσει κάθε σας απορία!

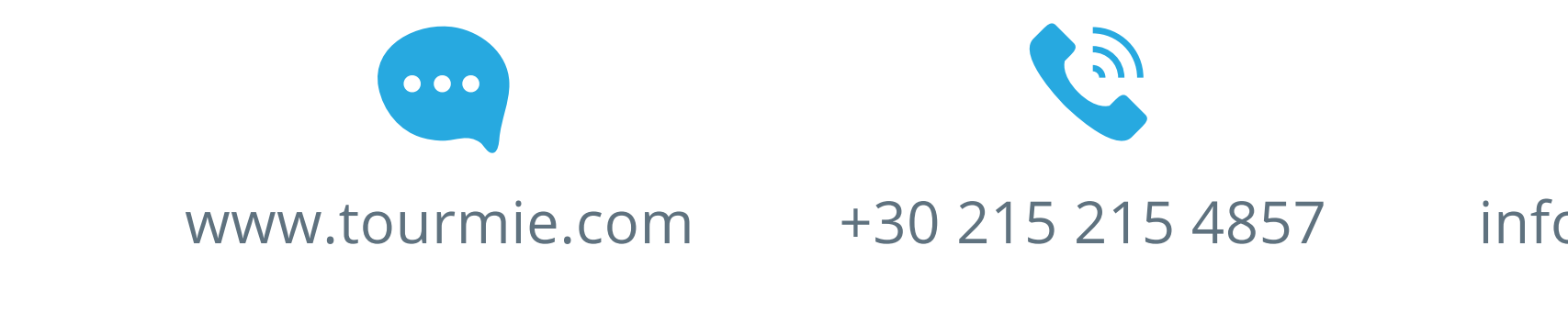

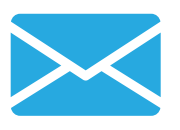

#### info@tourmie.com